## USTA ÖĞRETİCİ BAŞVURU KILAVUZU

- **1.** Halk Eğitimi Merkezlerinde eğitici olarak görev almak isteyenlerin aşağıdaki adımları izleyerek görev almak istedikleri kuruma internet yoluyla başvuru yapmaları gerekmektedir.
- 2. e-yaygin.meb.gov.tr adresine giriş yapınız.

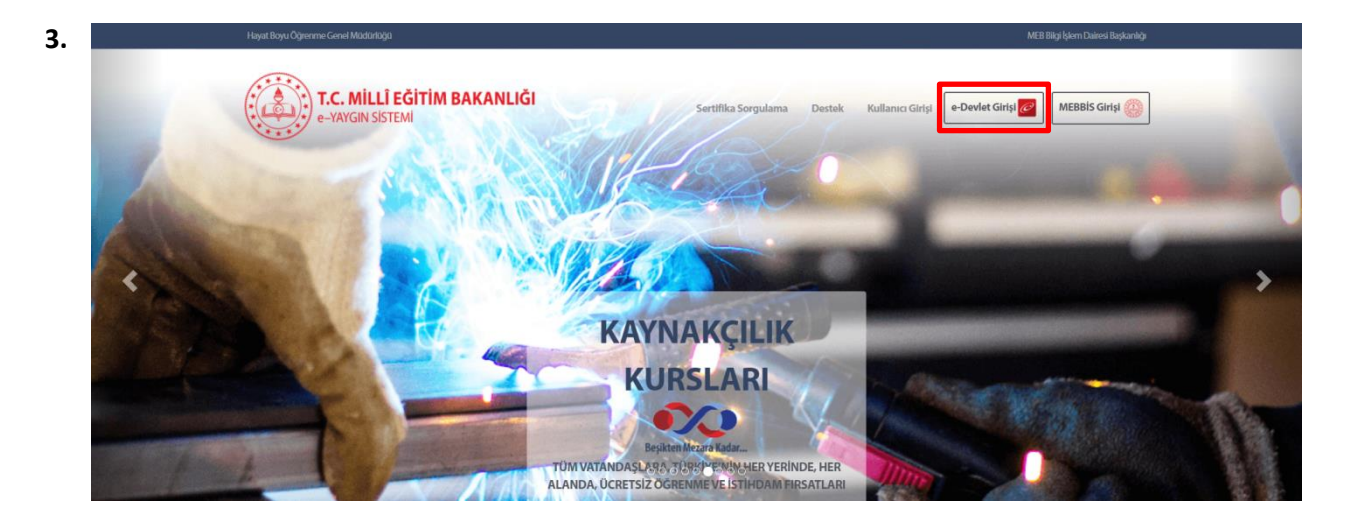

E-Devlet Girişi butonuna tıklayarak TC Kimlik No ve E-Devlet şifresini girmeniz gereken sayfaya gidiniz.

| arış Yapılacak Adres<br>Siriş Yapılacak Uygulama   | https://e-yaygin.n<br>Milli Eğitim Bakar          | neb.gov.tr/eDevle<br>ılığı e-Yaygın Proj            | etGiris.aspx<br>esi         | <i>( е-</i> уау          |
|----------------------------------------------------|---------------------------------------------------|-----------------------------------------------------|-----------------------------|--------------------------|
| 🗎 e-Devlet Şifresi                                 | 📴 Mobil İmza                                      | 💦 e-İmza                                            | EEK T.C. Kimlik Kartı       | 📻 İnternet Bankac        |
| T.C. Kimlik Numaranızı v<br>devam edebilirsiniz. 🛛 | e e-Devlet Şifrenizi ku<br>} e-Devlet Şifresi Nec | ıllanarak kimliğiniz<br>d <b>ir, Nasıl Alınır</b> ? | : doğrulandıktan sonra işle | minize kaldığınız yerden |
| * T.C. Kimlik No                                   |                                                   |                                                     |                             |                          |
|                                                    |                                                   |                                                     |                             |                          |
|                                                    | 📼 Sanal Kla                                       | ivye 🐠 Yazarke                                      | <br>n Gizle                 |                          |
| * e-Devlet Şifresi                                 | Sanal Kla                                         | wye 🐠 Yazarke                                       | n Gizle                     |                          |
| * e-Devlet Şifresi                                 | Sanal Kla                                         | wye 🛷 Yazarke<br>wye 🔒 Şifremi I                    | un Gizle                    |                          |

TC Kimlik No'nuzu ve E-Devlet şifrenizi girerek "Sisteme Giriş Yap" butonuna tıklayınız.

|    | T.C. MILLİ EĞİTİM BAKANLIĞI<br>e-Yaygın Sistemi | AMASYA SULUOVA Şehit Hüseyin Düzenli Halk Eğitimi Merkezi (118000)                                                                                                    |        |            | caviterd<br>Müdür Yar | ogmus 🥊 |
|----|-------------------------------------------------|----------------------------------------------------------------------------------------------------|--------|------------|-----------------------|---------|
|    |                                                 |                                                                                                    | Q, Ara | na Sayfa 🏫 | Yardım                | 🕑 Çıkış |
| 5. | Kurum İşlemleri                                 | Gösterilecek kayıt bulunmamaktadır.                                                                                                    |        |            |                       |         |
|    | Dersonel İşlemleri                              |                                                                                                    |        |            |                       |         |
|    | 😁 Kursiyer İşlemleri                            |                                                                                                    |        |            |                       |         |
|    | 🛃 Başvurular                                    | Duyurular                                                                                                    |        |            |                       |         |
|    |                                                 | Usta Öğretici Başvuruları<br>2020-2021 Öğretim yılı Ücretli Usta Öğretici Başvuruları, 01 Eylül 2020 tarihinden itibaren e-Yaygın sistemi<br>Başvurular / Usta Öğretici Başvurusu ekranı üzerinden; başvuruların onay işlemleri ise kurum yetkilileri tarafından Başvurular /<br>Usta Öğretici Başvuru Onay ekranından yapılacaktır. |        |            |                       |         |
|    |                                                 |                                                                                                    |        |            |                       |         |
|    |                                                 |                                                                                                    |        |            |                       |         |
|    |                                                 |                                                                                                    |        |            |                       |         |
|    |                                                 |                                                                                                    |        |            |                       |         |
|    |                                                 |                                                                                                    |        |            |                       |         |
|    |                                                 |                                                                                                    |        |            |                       |         |
|    | M.E.B © - Tum Hakları Saklıdır.                 |                                                                                                    |        |            |                       |         |

"Başvurular" butonuna tıklayarak bilgi giriş ekranına gidiniz.

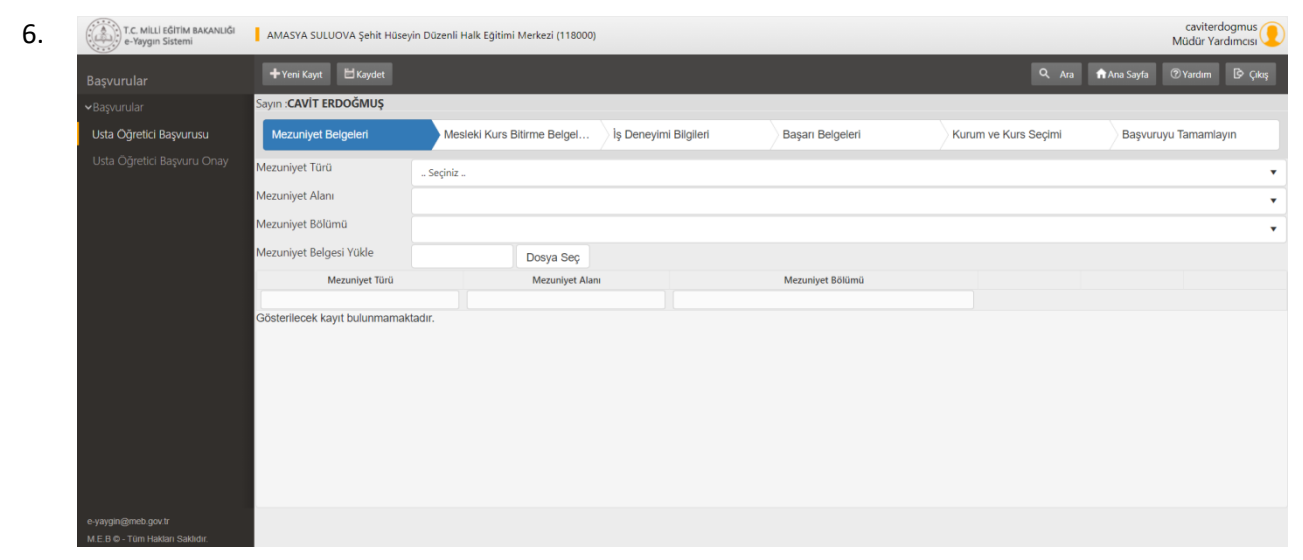

Ekranda Sırasıyla Mezuniyet Bilgileri ve belgeleri eksiksiz ve doğru olarak girilerek Kaydet' tıklanır.

| _  | -     |       |      |        |     |
|----|-------|-------|------|--------|-----|
| 7  | 1.2.  |       | _    |        |     |
| 1. | (:(.2 |       | T.C. | MILLI  | EG  |
|    |       | L1/5) | e-V  | avain. | Cie |

| T.C. MİLLİ EĞİTİM BAKANLIĞI<br>e-Yaygın Sistemi | AMASYA SULUOVA Ş        | ehit Hüseyin Düze | enli Halk Eğitimi Merkezi (118000) |            |             |                  |      |                   |             | cavitero<br>Müdür Ya | dogmus<br>rdımcısı |
|-------------------------------------------------|-------------------------|-------------------|------------------------------------|------------|-------------|------------------|------|-------------------|-------------|----------------------|--------------------|
|                                                 | 🕂 Yeni Kayıt 🗄 Ka       |                   |                                    |            |             |                  |      | Q, Ara            | 🕇 Ana Sayfa |                      |                    |
|                                                 | Sayın :CAVİT ERDOĞN     | NUŞ               |                                    |            |             |                  |      |                   |             |                      |                    |
| Usta Öğretici Başvurusu                         | Mezuniyet Belgeler      | ri                | Mesleki Kurs Bitirme Belgel        | İş Deneyim | i Bilgileri | Başarı Belgeleri | Kuru | ım ve Kurs Seçimi | Başvuru     | iyu Tamamla          | iyin               |
|                                                 | Belge Türü              | Seçi              | iniz                               |            |             |                  |      |                   |             |                      |                    |
|                                                 | Belge Alanı             |                   |                                    |            |             |                  |      |                   |             |                      |                    |
|                                                 | Belge Bölümü            |                   |                                    |            |             |                  |      |                   |             |                      |                    |
|                                                 | Belge Örneği Yükle      |                   | Dosya Seç                          |            |             |                  |      |                   |             |                      |                    |
|                                                 | Belge                   | Türü              | Belge Alanı                        |            |             | Belge Bölümü     |      |                   |             |                      |                    |
|                                                 | Gösterilecek kayıt bulu | unmamaktadır.     |                                    |            |             |                  |      |                   |             |                      |                    |
| e-yaygin@meb.gov.tr                             |                         |                   |                                    |            |             |                  |      |                   |             |                      |                    |

Diğer Adıma geçmek için "Mesleki Kurs Bitirme Belgeleri" alanına tıklayınız. Gelen ekranda istenilen bilgileri doldurarak uygun evrağı yükleyiniz. Daha sonra Kaydet'e tıklayınız.

| 8. | T.C. MILLI EĞITIM BAKANLIĞI<br>e-Yaygın Sistemi | AMASYA SULUOVA Şehit Hüseyin I  | caviterdogmus<br>Müdür Yardımcısı |                            |                  |                      |                               |
|----|-------------------------------------------------|---------------------------------|-----------------------------------|----------------------------|------------------|----------------------|-------------------------------|
|    | Başvurular                                      | +Yeni Kayıt 🗄 Kaydet            |                                   |                            |                  | Q Ara                | nt Ana Sayfa 🕐 Yardım 🕒 Çıkış |
|    | <b>∽</b> Başvurular                             | Sayın :CAVİT ERDOĞMUŞ           |                                   |                            |                  |                      |                               |
|    | Usta Öğretici Başvurusu                         | Mezuniyet Belgeleri             | Mesleki Kurs Bitirme Be           | lgel İş Deneyimi Bilgileri | Başarı Belgeleri | Kurum ve Kurs Seçimi | Başvuruyu Tamamlayın          |
|    | Usta Öğretici Başvuru Onay                      | Çalışma Süresini Gösteren Belge |                                   | Dosya Seç                  |                  |                      |                               |
|    |                                                 | Mezuniyet Türü                  | Çalışma Süresi                    | Çalışma Süresi Puanı       |                  |                      |                               |
|    |                                                 | 2020                            |                                   |                            |                  |                      |                               |
|    |                                                 | 2019                            |                                   |                            |                  |                      |                               |
|    |                                                 | 2018                            |                                   |                            |                  |                      |                               |
|    |                                                 | 2017                            |                                   |                            |                  |                      |                               |
|    |                                                 | 2016                            |                                   |                            |                  |                      |                               |
|    |                                                 | 2015                            |                                   |                            |                  |                      |                               |
|    |                                                 | 2014                            |                                   |                            |                  |                      |                               |
|    |                                                 | 2013                            |                                   |                            |                  |                      |                               |

Diğer Adıma geçmek için "İş Deneyimi Bilgileri" alanına tıklayınız. Gelen ekranda istenilen yıllık çalışma sürelerini doğru bir şekilde doldurarak sigorta tescil bilgileri evrağını yükleyiniz. Daha sonra Kaydet'e tıklayınız.

9.

| T.C. MİLLİ EĞİTİM BAKANLIĞI<br>e-Yaygın Sistemi        | AMASYA SULUOVA Şehit Hüseyin Düzenli Halk Eğitimi Merkezi (118000) |                             |                       |                  |                      |                              |  |  |  |
|--------------------------------------------------------|--------------------------------------------------------------------|-----------------------------|-----------------------|------------------|----------------------|------------------------------|--|--|--|
|                                                        | +Yeni Kayıt 📙 Kaydet                                               |                             |                       |                  | Q. Ara               | 🕈 Ana Sayfa 💿 Yardım 📴 Çıkış |  |  |  |
|                                                        | Sayın :CAVİT ERDOĞMUŞ                                              |                             |                       |                  |                      |                              |  |  |  |
| Usta Öğretici Başvurusu                                | Mezuniyet Belgeleri                                                | Mesleki Kurs Bitirme Belgel | İş Deneyimi Bilgileri | Başarı Belgeleri | Kurum ve Kurs Seçimi | Başvuruyu Tamamlayın         |  |  |  |
|                                                        | Başarı Belgesi                                                     |                             |                       | Belge Yükle      | Dosya Seç            |                              |  |  |  |
|                                                        | Üstün Başarı Belgesi                                               |                             |                       | Belge Yükle      | Dosya Seç            |                              |  |  |  |
|                                                        | Resmi Ulusal Yarışma İlk U                                         | Ĵç Derece                   |                       | Belge Yükle      | Dosya Seç            |                              |  |  |  |
|                                                        | Uluslararası Yarışmada İlk                                         | Üç Derece                   |                       | Belge Yükle      | Dosya Seç            |                              |  |  |  |
|                                                        | Usta Öğreticilik Belgesi                                           |                             |                       | Belge Yükle      | Dosya Seç            |                              |  |  |  |
|                                                        | Antrenörlük Belgesi                                                |                             |                       | Belge Yükle      | Dosya Seç            |                              |  |  |  |
|                                                        | icazet Belgesi                                                     |                             |                       | Belge Yükle      | Dosya Seç            |                              |  |  |  |
|                                                        | Diğer Belgeler                                                     |                             |                       | Belge Yükle      | Dosya Seç            |                              |  |  |  |
|                                                        |                                                                    |                             |                       |                  |                      |                              |  |  |  |
|                                                        |                                                                    |                             |                       |                  |                      |                              |  |  |  |
|                                                        |                                                                    |                             |                       |                  |                      |                              |  |  |  |
|                                                        |                                                                    |                             |                       |                  |                      |                              |  |  |  |
|                                                        |                                                                    |                             |                       |                  |                      |                              |  |  |  |
|                                                        |                                                                    |                             |                       |                  |                      |                              |  |  |  |
| e-yaygin@meb.gov.tr<br>M.E.B © - Tüm Hakları Saklıdır. |                                                                    |                             |                       |                  |                      |                              |  |  |  |

## D

Diğer Adıma geçmek için "Başarı Belgeleri" alanına tıklayınız. Gelen ekranda almış olduğunuz belgeleri seçerek karşılarındaki belge yükle alanından ilgili belgeyi seçerek yükleyiniz. Daha sonra Kaydet'e tıklayınız.

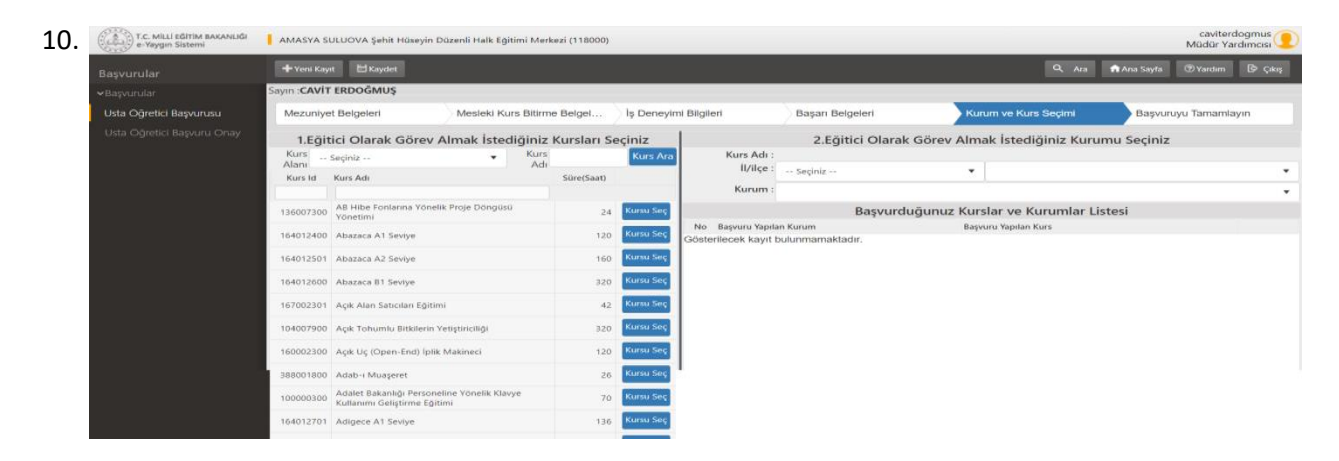

Diğer Adıma geçmek için "Kurum ve Kurs Seçimi" alanına tıklayınız. Gelen ekranda öncelikle Eğitici olarak görev aalmak istediğiniz kurumu seçiniz. Daha sonra Eğitici olarak görev almak istediğiniz kursları tek tek seçiniz. Her seçimden sonra Kaydet'e tıklayınız. Sağ taraftaki listede seçtiğiniz kursun olduğuna emin olunuz.

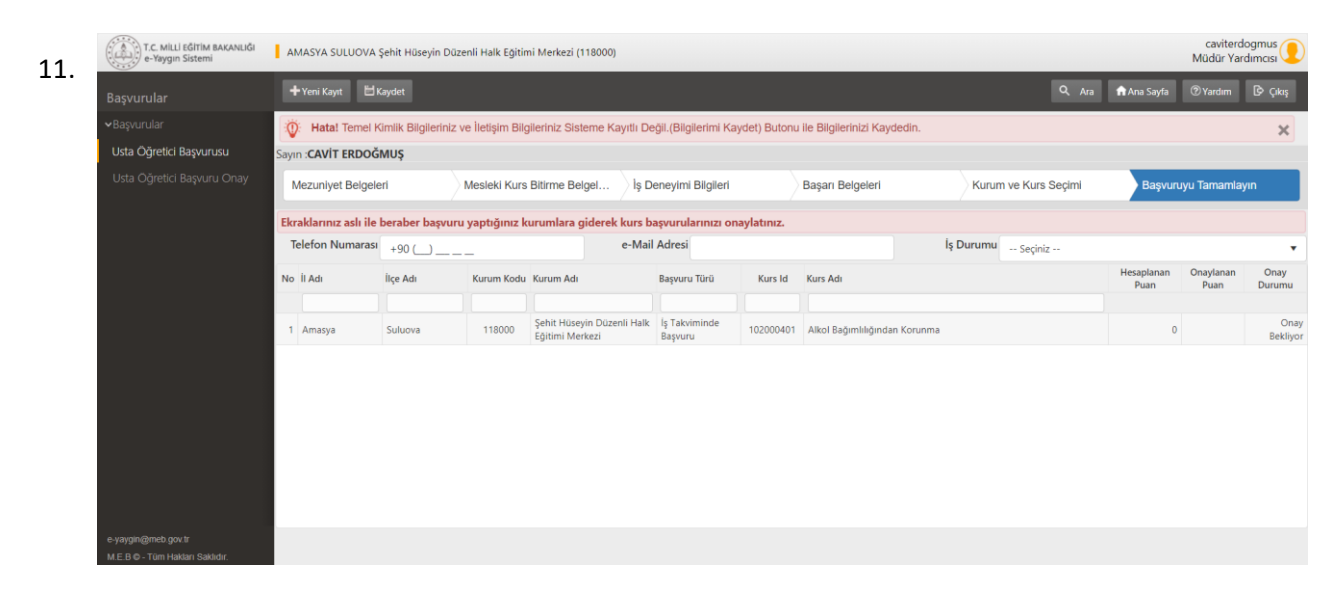

Son adıma geçmek için "Başvuruyu Tamamlayın" alanına tıklayınız. Telefon numarınızı, e-mail adresinizi ve iş durumu bilgilerinizi girerek Kaydet'e tıklayınız. Başvurunuzun listede olduğundan emin olunuz.

Son olarak sisteme yüklenen evraklardan 2'şer nüsha halinde kurumumuza iletilmesi gerekmektedir.